# **HCM Wellness Guide**

How to complete your Tobacco and Primary Care Provider Attestations

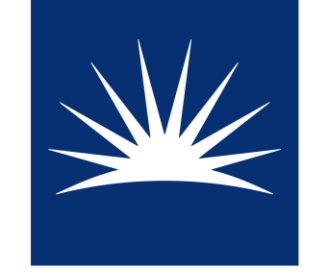

CASE WESTERN RESERVE UNIVERSITY

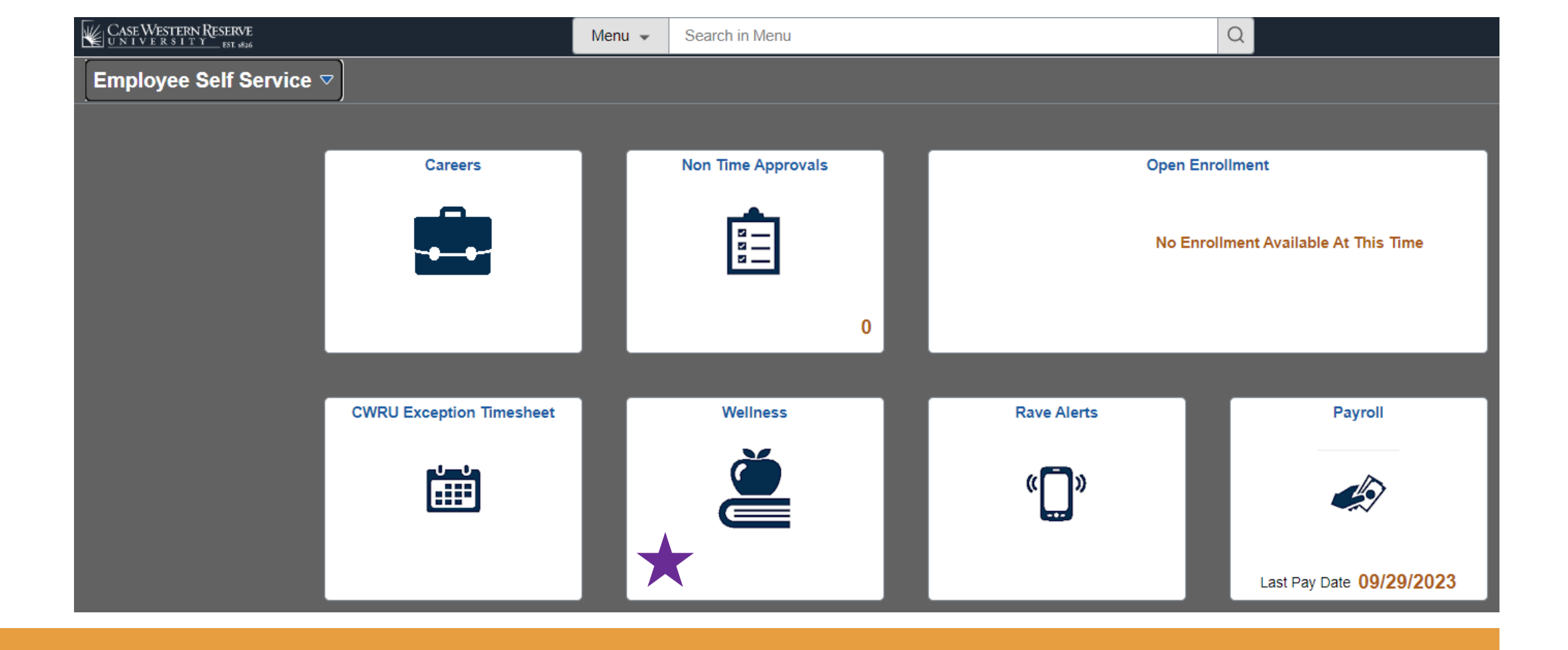

## Log into HCM (hcm.case.edu)

#### CW Wellness

#### Contract Contract

 Tobacco Attestation Form
 Note: By clicking SAVE below, you are authorizing your response to be shared with appropriate offices within the University that are responsible for administering benefits, the Wellness program, and the Wellness Incentive.

### PCP Attestation Form

Wellness Program Participation

If you are currently a tobacco user, completion of a tobacco cessation program is required prior to you receiving the monthly Wellness Incentive. The University offers a number of different free cessation programs (click <u>here</u> for full program information). Upon completion of a program, a medical plan participant must share documentation of program completion with the Benefits Department. If you completed the Health Risk Assessment and at least one of the other activities (e.g., Biometric Screening program or Primary Care Provider Attestation Form), and you are enrolled in one of the university's medical plans, you will then be able to obtain the Wellness Incentive effective retroactively to the start of the plan year (January). The retroactive planment will be provided in a lump sum payment, with the remainder of the Wellness Incentive allocated monthly. If you have questions about this, please contact <u>AskHR@case.edu</u>.

Failure to accurately attest to your tobacco usage status on the attestation form and/or failure to

report the resumption of your tobacco use after completing this attestation will constitute an act

of dishonesty, will disqualify you from eligibility for participation in the CWRU Wellness Program and receipt of the Wellness Incentive, and will result in appropriate disciplinary action.

Notice of Reasonable Alternative Standard: If a medical condition makes it unreasonably difficult for you to achieve the standards for the incentive under this program, or if it is medically inadvisable as determined by your physician or health care provider for you to attempt to achieve the standards for the incentive under this program, contact erc10@case.edu to request a reasonable alternative standard, and we will work with you to provide another way to qualify for the incentive. Recommendations of your physician or health care provider will be considered and accommodated in developing an alternative standard that is reasonable in light of your health status.

"Tobacco" refers to any product containing tobacco in any form. Tobacco products include, but are not limited to, cigarettes (clove, bidis, kreteks, ecigarettes), cigars and cigarillos, pipes, all forms of smokeless tobacco, and any other smoking devices that use tobacco such as hookahs, and any other existing or future smoking, tobacco or tobacco-related products. This does not include Nicotine Replacement Therapy (NRT) products used as part of a tobacco cessation program or effort.

Benefit Year 2024 FORM COMPLETE

Please indicate your current status

I DO NOT smoke or use tobacco products

I DO smoke or use tobacco products
This choice was recorded on 09/01/2023

Save
Add Next Benefit Year

Scroll to the bottom of the page. Certify honestly. Click Save!

### Select the "Wellness" tile

Then "Tobacco Attestation Form"

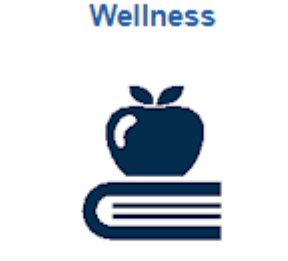

Return to the "Wellness" tile

Choose "PCP Attestation Form"

| Tobacco Attestation Form |
|--------------------------|
|--------------------------|

K Employee Self Service

PCP Attestation Form

Wellness Summary

Primary Care Provider Attestation Form

Empl ID 1027522 Deanna Duffy

FORM COMPLETE

**CW Wellness** 

Wellness Program Participation <u>The Primary Care Provider Form</u>:

Benefits-eligible faculty and staff interested in receiving the \$25 monthly Wellness Incentive in 2024 will need to enroll in one of the university's medical plans and complete the Health Risk Assessment along with two of these three activities within our fall engagement period (Sept. 1, 2023 - Nov. 30, 2023):

o Biometric Screening through Quest Diagnostics, Inc. or

o Tobacco Attestation Form (in HCM) or

Primary Care Provider Attestation Form (in HCM)

Numerous benefits are associated with having a primary care provider (PCP). Not only do regular visits with a PCP encourage preventive exam compliance (e.g., colonoscopy, mammograms, etc.), but they also lead to increased rates of necessary immunizations.

By completing this form, you are confirming that you have a Primary Care Provider (PCP)\* and have met with that professional at least once in the past year for a health care appointment or have an upcoming appointment with your PCP in 2023. Please click on the box below for confirmation.

\*A Primary Care Provider (PCP) is defined as a physician (M.D. - Medical Doctor or D.O. - Doctor of Osteopathic Medicine) or nurse practitioner (N.P.), or physician assistant (PA) that takes care of the health care needs of patients and/or helps coordinate care and provides access to specialist services for patients. PCPs are seen for undiagnosed conditions as well as chronic and major health conditions.

Benefit Year 2024 FORM COMPLETE

Please indicate your answer

I attest that I have met with my Primary Care Provider (PCP) at least once in the past year for a health care appointment and/or have an upcoming appointment with my PCP in 2023.

This choice was recorded on 09/01/2023

Save

Add Next Benefit Year

Scroll to the bottom of the page. Certify honestly. Click Save!

Wellness

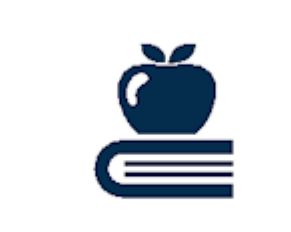

Make sure you are looking at the benefit year toward which you are completing the activities

Verify that your attestations are complete on the "Wellness Summary" page

| K Employee Self Service        |                                                                                                    | CW Wellness |
|--------------------------------|----------------------------------------------------------------------------------------------------|-------------|
| Tobacco Attestation Form       | Current Benefit Year Future Benefit Year                                                               |             |
| PCP Attestation Form           | Wellness Information Summary                                                                           |             |
| Wellness Summary               | Wellness Premium Incentive Information                                                                 |             |
| Wellness Program Participation | Completed Health Risk Assessment: received on 12/15 2022<br>Completed Biometric Screening: received on |             |
|                                | Completed PCP Attestation: Created on Completed Tobacco Attestation:                                   |             |

NON-TOBACCO USER, choice made on 12/16/2022

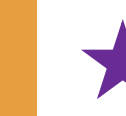

Remember: You complete wellness activities in the fall to earn the \$25 Monthly Wellness Incentive during the following calendar year